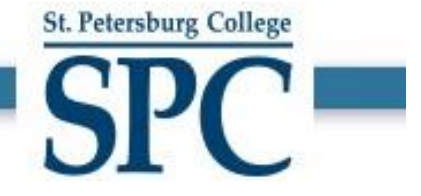

# How to Submit a Hire/Rehire/Additional Job Request in PeopleSoft

St. Petersburg College

| Before you start                   |                                                                                                    |  |  |  |  |  |  |
|------------------------------------|----------------------------------------------------------------------------------------------------|--|--|--|--|--|--|
| When to use?                       | <ul> <li>Use this document as a guide to submit a Hire/Rehire/Additional Job request for,</li> <li>✓ New Budgeted employee</li> <li>✓ New Non-budgeted employee</li> </ul>                                                                                                    |  |  |  |  |  |  |
| ۴<br>Who should use it?            | <ul> <li>Managers in the reporting hierarchy of the new employee can submit a<br/>Hire/Rehire/Additional Job request who will be reporting to them in the future.</li> <li>Managers can also delegate their authority to submit Hire/Rehire/Additional Job requests to an administrator in their department.</li> </ul> |  |  |  |  |  |  |
| Prerequisite                       | Hire/Rehire/Additional Job Requests for budgeted positions require an approved position to be assigned to this new employee. If one does not exist, then submit a Position Request to create a new Position before submitting the Hire/Rehire/Additional Job request.                                                   |  |  |  |  |  |  |
| Documents relating to this process | <link employment="" new="" policy?="" to=""/><br><link policy?="" range="" salary="" to=""/>                                                                                                    |  |  |  |  |  |  |

 Open an Internet Browser and go to link - <u>https://one.spcollege.edu/</u> then, use your Single Sign On (SSO) credentials to login.

St. Petersburg College

2) On the "MySPC" homepage, scroll down to the bottom of the page and click on "Personnel Actions" tile.

Note: - Depending on security access to certain PeopleSoft areas, tiles will be aligned differently per user.

| myl <b>SPC</b> - Employee Home |                                                                                                    |                                                      |   |                                                                                                    |  |  |  |
|--------------------------------|----------------------------------------------------------------------------------------------------|------------------------------------------------------|---|----------------------------------------------------------------------------------------------------|--|--|--|
|                                | Self St<br>Payroll and Comp<br>Benefits<br>Employee Wellnes<br>Personal Information                                                          | ervice<br>ensation<br>s History<br>on                |   | Faculty Services  Book Adoption & Insights Portal  Faculty Center  SPC Class Attendance SPC 60% Participate                                                        |  |  |  |
| 4                              | Performance<br>a Goal Setting & Perf<br>A AP Manager Port<br>Career Service Mai<br>Instructions                                              | Man agement<br>formance Review<br>al<br>nager Portal |   | Faculty Services (Cont)  Faculty Services (Cont)  Search for Classes  Subject Area Codes (i.e. ENC, MAN.)  Searchable Faculty/Course Pages  Edit your Faculty Page |  |  |  |
| Į                              | Employee L                                                                                                    | eave / Time<br>ations                                |   | Webtime Approver Leave/Time Leave Approval Leave Cancellation Time Approval-Hourty Salaride Employee Certification Enter Employee Time                             |  |  |  |
| Ą                              | Webtime Approver Self Service<br>Missing Timesheets<br>Time Clock Messages<br>View Leave Applications - History<br>View Time Entry - History |                                                      | 6 | Helpful Links   Faculty Links  Staff Links  PeopleSoft Access Request  One College Support                                                                         |  |  |  |
|                                | Company Directory                                                                                                    | Personnel Actions                                    |   |                                                                                                    |  |  |  |

3) You will be directed to the "Personnel Actions" home.

| Employee Home               | Personnel Actions                         | ଜ | ø | :   | $\otimes$ |
|-----------------------------|-------------------------------------------|---|---|-----|-----------|
| Facilities Manager          |                                           |   |   |     |           |
| Request New Position        |                                           |   |   | Nex | Ð.        |
| Nire/Rehire/Additional Job  | Questionnaire                             |   |   |     | -         |
| Transfer Current Employee   | Do you want to create a new Position? Yes |   |   |     |           |
| Promote Current Employee    |                                           |   |   |     |           |
| 📄 Request Job Data Change   |                                           |   |   |     |           |
| Request Reporting Change    |                                           |   |   |     |           |
| 🧰 Request Additional Pay    |                                           |   |   |     |           |
| a Terminate Employee        |                                           |   |   |     |           |
| netire Employee             |                                           |   |   |     |           |
| E Request Leave of Absence  |                                           |   |   |     |           |
| Request Paid Sabbatical     |                                           |   |   |     |           |
| 📸 Request Return From Leave |                                           |   |   |     |           |

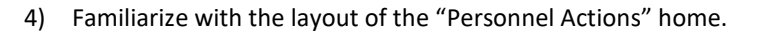

| C Employee Home             | Personnel Actions                         | ଜ | <b>1</b> | :  | $\oslash$ |
|-----------------------------|-------------------------------------------|---|----------|----|-----------|
| Facilities Manager          |                                           |   |          |    |           |
| Request New Position        |                                           |   |          | Ne | xt 🕨      |
| Nire/Rehire/Additional Job  | Questionnaire                             |   |          |    |           |
| Z Transfer Current Employee | Do you want to create a new Position? Yes |   |          |    |           |
| Promote Current Employee    |                                           |   |          |    |           |
| 膏 Request Job Data Change   |                                           |   |          |    |           |
| Request Reporting Change    | D                                         |   |          |    |           |
| 📾 Request Additional Pay    |                                           |   |          |    |           |
| La Terminate Employee       |                                           |   |          |    |           |
| Matter Employee             |                                           |   |          |    |           |
| Request Leave of Absence    |                                           |   |          |    |           |
| Request Paid Sabbatical     |                                           |   |          |    |           |
| Request Return From Leave   |                                           |   |          |    |           |

St. Petersburg College

C

- A. Left-Hand Navigation Pane Displays the list of actions available to user. Clicking the links on this pane opens up the corresponding page on the right-hand pane.
- B. Right-Hand Action Pane Shows the pages on which user can perform the actions.

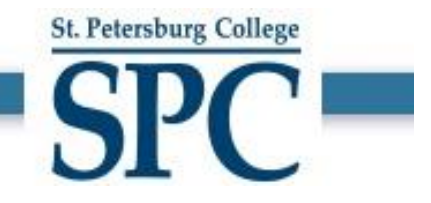

- 5) On the left-hand pane, click on the link "NewHire/Re-Hire/Additional Job"
  - a. The right-hand pane will display the Questionnaire.
  - b. After answering, click NEXT to proceed.

| C Employee Home               | Personnel Actions                | ଜ | ø | :   | $\oslash$ |
|-------------------------------|----------------------------------|---|---|-----|-----------|
| Facilities Manager            |                                  |   |   |     |           |
| Request New Position          |                                  |   |   | Nex | d 🕨       |
| At Hire/Rehire/Additional Job | Questionnaire                    |   |   |     |           |
| Z Transfer Current Employee   | Do you know the Employee ID? Yes |   |   |     |           |
| Promote Current Employee      |                                  |   |   |     |           |
| 😤 Request Job Data Change     |                                  |   |   |     |           |
| Request Reporting Change      |                                  |   |   |     |           |
| 💼 Request Additional Pay      |                                  |   |   |     |           |
| La Terminate Employee         |                                  |   |   |     |           |
| Netire Employee               |                                  |   |   |     |           |
| Request Leave of Absence      |                                  |   |   |     |           |
| Request Paid Sabbatical       |                                  |   |   |     |           |
| Request Return From Leave     |                                  |   |   |     |           |

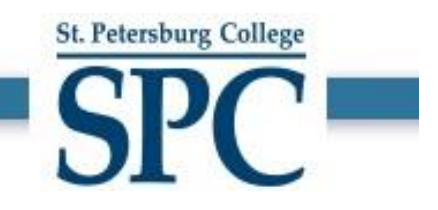

- 6) After clicking Next, a new request gets initiated.
  - a. STEP 1 in the Hire/Rehire/Additional Job request is to enter the Job details to which the employee will be Hired/Rehired along with the EmplID and Name if known.
  - b. Mandatory Fields:
    - i. Transaction Date Date on which the employee should become effective on.
    - ii. **Reason** Select the Reason from the list depending on the type of action being performed. If this transaction is to hire another active employee who is currently working at a different department use the Reason of transfer.
    - iii. Employee Name Enter the Name of the person being hired

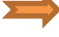

- iv. Job Title If the new employee is <u>NOT BUDGETED</u>, then "Job Title" field is entered. Select the Job Title to which the employee needs to be added to. If the required "Job Title" is not available in the list, then contact HR.
  - a) **Reports To** Select the reports to value of the manager to whom the employee needs to be reporting to.
  - b) **Department** Select the department value to which the employee needs to be added to.
  - c) Location Select the location value to which the employee needs to be added to.
  - d) Standard Hours Update standard hours based on the employee's schedule.
  - e) Full/Part Time Select Full-Time/Part-Time based on the employee's schedule.
- v. **Position Title** If the new employee is <u>BUDGETED</u>, then **"Position Title"** field is entered. Select the Position Title to which the employee needs to be added to. If the required "Position Title" is not available in the list, then request one using "Request a New Position" transaction.
- vi. Job Earning Distributions Select the Distribution type and the Cost Center values to which the employee earnings need to be distributed. If the earnings need to be split between multiple cost centers then select the distribution type of "By Hours" or "By Percent" and enter the appropriate Cost centers and the split values.
- c. Optional Fields:
  - i. Fields highlighted in ORANGE below are *optional* to be entered in NewHire/Re-Hire/Additional Job Request.

EXAMPLE - An employee in Non-Budgeted Job

| X Exit                                       | Hire/Rehire/Additional Jo | b                        | <u></u>                                   |
|----------------------------------------------|---------------------------|--------------------------|-------------------------------------------|
| Facilities Manager                           | Job Detail                | 2<br>Compensation Detail | 3 Review & Submit Return to Questionnaire |
| Employee Information                         |                           |                          | Î                                         |
| Empl ID                                      | Q                         |                          |                                           |
| *Employee Name                               | John Test                 |                          |                                           |
| Work and Job Information                     |                           |                          |                                           |
| *Transaction Date 02/04/2021                 |                           |                          |                                           |
| Reason Hire 🗸                                |                           |                          |                                           |
| New Information                              |                           |                          |                                           |
| Position Title Q                             |                           |                          |                                           |
| Business Unit Facilities Plan & Inst Svcs F/ | ACSV                      |                          |                                           |
| *Department Custodial Services DO Q CL       | JSTSRV-DO                 |                          |                                           |
| *Location EpiServices Q 01                   | 002                       |                          |                                           |
| *Job Title● Faculty Q B3                     | 3001                      |                          |                                           |
| Standard Hours 40.00                         |                           |                          |                                           |
| FTE 1.000000                                 |                           |                          |                                           |
| *Full/Part Time Full-Time ~                  |                           |                          |                                           |
| Manager Name                                 | 000974                    |                          |                                           |
|                                              |                           |                          |                                           |
| Changes Made     Required Field              |                           |                          |                                           |
| Job Earnings Distribution                    |                           |                          |                                           |
| *Distribution Type                           | Single Cost Center 🗸      |                          |                                           |
| Cost Center                                  | 10-11110400-01111 Q       |                          |                                           |
| Additional Pay                               |                           |                          |                                           |
| Start Date                                   |                           |                          |                                           |
| End Date                                     |                           |                          |                                           |
| *Earning amount per pay period               |                           |                          |                                           |
| Total amount to be paid (Goal amount)        |                           |                          |                                           |
| Additional Pay Periods                       |                           |                          |                                           |
| First                                        | No                        |                          |                                           |
| Second                                       | No                        |                          |                                           |
| Third                                        | No                        |                          |                                           |

St. Petersburg College

SPC -

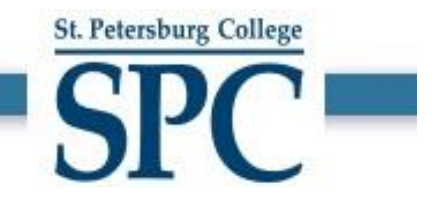

#### **EXAMPLE - An employee in Budgeted Position**

- a. If the selected employment is BUDGETED, then select the Position Title to which the employee needs to be hired/rehired.
- b. If the required "Position Title" is not available in the list, then EXIT the Hire/Rehire/Additional Job request and request a new position using "Request New Position" transaction.

| × Exit                           |                                       | Hire/Rehire/Additior | nal Job                  | Ø                       |
|----------------------------------|---------------------------------------|----------------------|--------------------------|-------------------------|
| Facilities Manager               |                                       | Job Detail           | 2<br>Compensation Detail | 3<br>Review & Submit    |
| Employee Information             |                                       |                      |                          | Return to questionnaire |
| Employee mormation               | Empl ID                               | ٩                    |                          |                         |
|                                  | *Employee Name                        | John Test            |                          |                         |
| Work and Job Information         |                                       |                      |                          |                         |
| *Transaction Da                  | e 02/04/2021                          |                      |                          |                         |
| Reaso                            | n Hire ~                              |                      |                          |                         |
|                                  | New Information                       |                      |                          |                         |
| Position Tit                     | Custodian Q 0                         | 0000573              |                          |                         |
| Business Un                      | it Facilities Plan & Inst Svcs        | FACSV                |                          |                         |
| *Departme                        | Custodial Services SPG Q C            | CUSTSRV-SP           |                          |                         |
| *Locatio                         | n St. Petersburg/Gibbs Campu: Q 0     | 3000                 |                          |                         |
| *Job Tit                         | Custodian Q J                         | 0501                 |                          |                         |
| Standard Hour                    | 40.00                                 |                      |                          |                         |
| FT                               | E 1.000000                            |                      |                          |                         |
| *Full/Part Tim                   | e Full-Time Y                         |                      |                          |                         |
| Reports 1                        | Facil Mgr, Custodial&Landsc: Q        | 0000974              |                          |                         |
| manager Nam                      | Jason Soler                           |                      |                          |                         |
| Changes Made<br>* Required Field |                                       |                      |                          |                         |
| Job Earnings Distribution        |                                       |                      |                          |                         |
|                                  | *Distribution Type                    | Single Cost Center 🗸 |                          |                         |
|                                  | Cost Center                           | 10-11110400-01111 Q  |                          |                         |
| Additional Pay                   |                                       |                      |                          |                         |
|                                  | *Reason for Additional Pay            | Cell Phone Stipend V |                          |                         |
|                                  | Start Date                            | 02/01/2021           |                          |                         |
|                                  | End Date                              |                      |                          |                         |
|                                  | Total amount to be paid (Goal amount) | 100.00               |                          |                         |
| Additional Pay Periods           |                                       |                      |                          |                         |
| -                                | First                                 | Yes                  |                          |                         |
|                                  | Second                                | Yes                  |                          |                         |
|                                  |                                       |                      |                          |                         |

- c) Usage of Optional Fields:
- I. Additional Pay If an employee needs to be assigned any additional pay like "Mobile Stipend," then use the "Additional Pay" section.

- 7) After entering the "Job Title "or "Position Title" and other information as needed, click on NEXT to proceed.
- 8) STEP 2 in the Hire/Rehire/Additional Job request is to enter the Compensation information for the employee. The Compensation Detail page has 2 sections.

St. Petersburg College

- a. Enter the new compensation field –<u>New Amount</u> field highlighted in RED below.
- b. Section highlighted in ORANGE below is for INFORMATION ONLY and no data entry is needed.

| X Exit                          | Hire/Rehire/Additional Job |                       |                                          |                                      |  |  |  |  |
|---------------------------------|----------------------------|-----------------------|------------------------------------------|--------------------------------------|--|--|--|--|
| Facilities Manager              |                            | 1<br>Job Detail       | 2<br>Compensation Detail<br>Return to Qu | 3<br>Review & Submit<br>uestionnaire |  |  |  |  |
| Compensation Details            |                            |                       |                                          |                                      |  |  |  |  |
| Pay Component                   | New Amount                 | Currency C            | ode Type                                 | Frequency                            |  |  |  |  |
| Default NA Hourly               | 10.00                      | USD                   | Hourly Rate                              | Hourly                               |  |  |  |  |
| 20,800.00 Cor                   | mpa-Ratio:0.76             |                       |                                          |                                      |  |  |  |  |
|                                 | 22,443.20<br>Minimum       | 27,497.60<br>Midpoint | 32,552.00<br>Maximum                     |                                      |  |  |  |  |
| Changes Made     Required Field |                            |                       |                                          |                                      |  |  |  |  |

9) When a Compensation amount entered is below the minimum or above the maximum range then a WARNING message may appear. This *DOES NOT* prevent you from proceeding: Review the warning and click OK to continue.

|                                 |                 |                                             | Hire/Rehire/Ac                                                                  | lditional Job                      |                                                  | Ø :                               |
|---------------------------------|-----------------|---------------------------------------------|---------------------------------------------------------------------------------|------------------------------------|--------------------------------------------------|-----------------------------------|
| Facilities Manager              | ils             |                                             | Job Detail                                                                      | Compe                              | 2<br>nsation Detail<br>Return to Ques            | 3<br>Review & Submit<br>tionnaire |
| Pay Component                   |                 | New Amount                                  | Pate is loss that the minimum                                                   | Currency Code                      | Туре                                             | Frequency                         |
| Detault NA Houry                | 20,800.00 Compa | A minimum annual rate is specified in the a | he Salary Grade Table, and the annual annual rate is correct, leave as is. Othe | rate calculated for the salary cha | <br>nge entered falls below that minimu<br>ange. | m.                                |
| Changes Made     Required Field |                 |                                             |                                                                                 |                                    |                                                  |                                   |
|                                 |                 |                                             |                                                                                 |                                    |                                                  |                                   |

10) After entering the new compensation, click on NEXT to proceed to STEP 3.

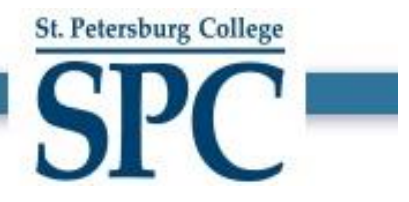

11) STEP 3 in the NewHire/Re-Hire/Additional Job request is to "Review and Submit".

Fifth No

- a. Data fields that were changed in STEP 1 and STEP 2 are highlighted in ORANGE.
- b. Use the COMMENTS section to enter any additional information to the approvers.
- c. Use the ATTACHMENTS section to attach any supporting documents to the approvers.
- d. To change any information, click PREVIOUS button to go back to STEP 2 and 1.

| × Exit                             |                                    | Hire/Rehire/Additional Job |                     |                |                 | ø:     |
|------------------------------------|------------------------------------|----------------------------|---------------------|----------------|-----------------|--------|
| Facilities Manager                 |                                    | (1)                        | 2                   |                | 3               |        |
| ·                                  |                                    | Job Detail                 | Compensation Detail |                | Review & Submit |        |
|                                    |                                    |                            | Return              | n to Questionn | aire            | Submit |
| Review and Submit                  |                                    |                            |                     |                |                 |        |
| Transaction Date                   | 02/04/2021                         |                            |                     |                |                 |        |
| Reason                             | Hire                               |                            |                     |                |                 |        |
|                                    | New Information                    |                            |                     |                |                 |        |
| Position Title                     | Custodian                          | 0000573                    |                     |                |                 |        |
| Business Unit                      | Facilities Plan & Inst Svcs        | FACSV                      |                     |                |                 |        |
| Department                         | Custodial Services SPG             | CUSTSRV-SP                 |                     |                |                 | G      |
| Location                           | St. Petersburg/Gibbs Campus        | 03000                      |                     |                |                 | U      |
| Job Title                          | Custodian                          | 10501                      |                     |                |                 |        |
| Standard Hours                     | 40.00                              |                            |                     |                |                 |        |
| FTE                                | 1.000000                           |                            |                     |                |                 |        |
| Full/Part Time                     | Full-Time                          |                            |                     |                |                 |        |
| Reports To                         | Facil Mgr, Custodial&Landscape     | 0000974                    |                     |                |                 |        |
| Manager Name                       | Jason Soler                        |                            |                     |                |                 |        |
| Annual Salary                      | 20,800.00 USD                      |                            |                     |                |                 |        |
| Comments                           | 20,800.00 USD                      |                            |                     |                |                 |        |
| Enter comments here to support thi | s hire request                     |                            |                     |                |                 |        |
|                                    |                                    |                            |                     | ≊″             |                 |        |
|                                    |                                    |                            |                     |                |                 |        |
| Attachments                        |                                    |                            |                     | _              |                 |        |
| No documents have been attached.   |                                    |                            |                     |                |                 |        |
| Add Attachment                     |                                    |                            |                     |                |                 |        |
| Changes Made                       |                                    |                            |                     |                |                 |        |
| Employee Information               |                                    |                            |                     |                |                 |        |
|                                    | Empl ID                            |                            |                     |                |                 |        |
| Job Earnings Distribution          | Employee Name                      | Jonn lest                  |                     |                |                 |        |
|                                    | Earnings Distribution Type         | Single Cost Center         |                     |                |                 |        |
|                                    | Cost Center                        | 10-11110400-01111          |                     |                |                 |        |
| Additional Pay                     | Reason for Additional Pay          | Cell Phone Stipend         |                     |                |                 |        |
|                                    | Start Date                         | 02/01/2021                 |                     |                |                 |        |
|                                    | End Date                           | 100.00                     |                     |                |                 |        |
| Tot                                | al amount to be paid (Goal amount) | 10.00                      |                     |                |                 |        |
| Applies To Pay Periods             |                                    |                            |                     |                |                 |        |
|                                    | Firs                               | t Yes                      |                     |                |                 |        |
|                                    | Thir                               | 1 No                       |                     |                |                 |        |
|                                    | Fourt                              | No                         |                     |                |                 |        |

9

- St. Petersburg College
- 12) After reviewing the information, click SUBMIT to send the request forward through the workflow approvals.
- 13) A standard NewHire/Re-Hire/Additional Job Request requires the following 5 levels of approvals.
  - a. Budget Supervisor (only if the Cost Center of the employee is modified)
  - b. Requestor's Manager
  - c. Budget Department
  - d. Vice President
  - e. HR Department
- 14) You will receive an email notification when the request is submitted for your reference.
- 15) When the NewHire/Re-Hire/Additional Job Request is submitted successfully, the page below appears showing the workflow approval process.

| Cuided Self Se                                                                            | vice                                                           | Hire/Rehire/Additional Job |            |   |                                                              |   |                                        |   | ඛ                                                          | :      | Ø |
|-------------------------------------------------------------------------------------------|----------------------------------------------------------------|----------------------------|------------|---|--------------------------------------------------------------|---|----------------------------------------|---|------------------------------------------------------------|--------|---|
| VY Your transaction request for Jason Soler has been successfully submitted for approval. |                                                                |                            |            |   |                                                              |   |                                        |   |                                                            |        |   |
| Facilities M                                                                              | anager                                                         |                            |            |   |                                                              |   |                                        |   |                                                            |        |   |
| Hire                                                                                      | approval chain                                                 |                            |            |   |                                                              |   |                                        |   |                                                            |        |   |
|                                                                                           | - : Pending                                                    |                            |            |   |                                                              |   |                                        |   |                                                            |        |   |
|                                                                                           | Hire approval chain                                            |                            |            |   |                                                              |   |                                        |   |                                                            |        |   |
|                                                                                           | Pending<br>Multiple Approven<br>GSS Budget Supenvisor Approver | >                          | Not Routed | > | Not Routed Multiple Approvers GSS Budget Department approver | > | Not Routed GSS Vice President Approver | > | Not Routed<br>Multiple Approvers<br>GSS HR Department Appr | rovers |   |

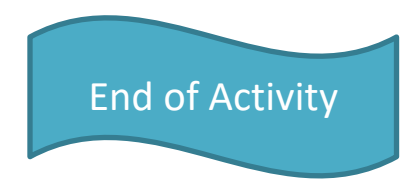